| Natexan.com                                           | Configuration<br>messagerie Exchange<br>sur iPhone |  |
|-------------------------------------------------------|----------------------------------------------------|--|
| <u>support@natexan.com</u><br>https://www.natexan.com | OS: IOS Langue: FR                                 |  |
| Description :                                         | Procédure de configuration                         |  |

## Pré requis

- Compte exchange 2010 ou version supérieure ;
- iPhone équipé d'une version IOS 10.x ou supérieure ;
- Adresse mail associée au compte exchange ;
- Login éventuel ;
- Mot de passe du compte de mail ;
- Nom du serveur Exchange ;
- L'iPhone doit être connecté à Internet via une connexion WIFI ou 4G.

## Configuration

**En premier lieu**, configuration automatique sur base de l'autodiscover (si disponible ou correctement programmé : voir DNS).

Aller sur Paramètres > Courrier, Contacts, Calendriers > Ajouter un compte.

Sélectionner Microsoft Exchange.

## Encodez :

- Adresse de messagerie
- Nom d'utilisateur<sup>1</sup>
- Mot de passe

Cliquez sur Suivant dans le coin supérieur droit de l'écran.

## Si l'iPhone ne détecte pas la configuration automatique

Dans la **zone Serveur**, saisissez le **nom** de votre serveur : **mail.msportal.eu**, puis **cliquez** sur **Suivant**.

**Sélectionnez** le type d'informations à synchroniser entre votre compte et votre appareil, puis **cliquez** sur **Enregistrer :** 

Par défaut, les messages électroniques, les contacts et les calendriers sont synchronisés.

On peut désélectionner les informations à ne pas synchroniser.

- Quitter les réglages iPhone ;
- Aller dans l'application Mail de l'iPhone et sélectionner le compte mail voulu ;
- Les mails doivent se synchroniser.